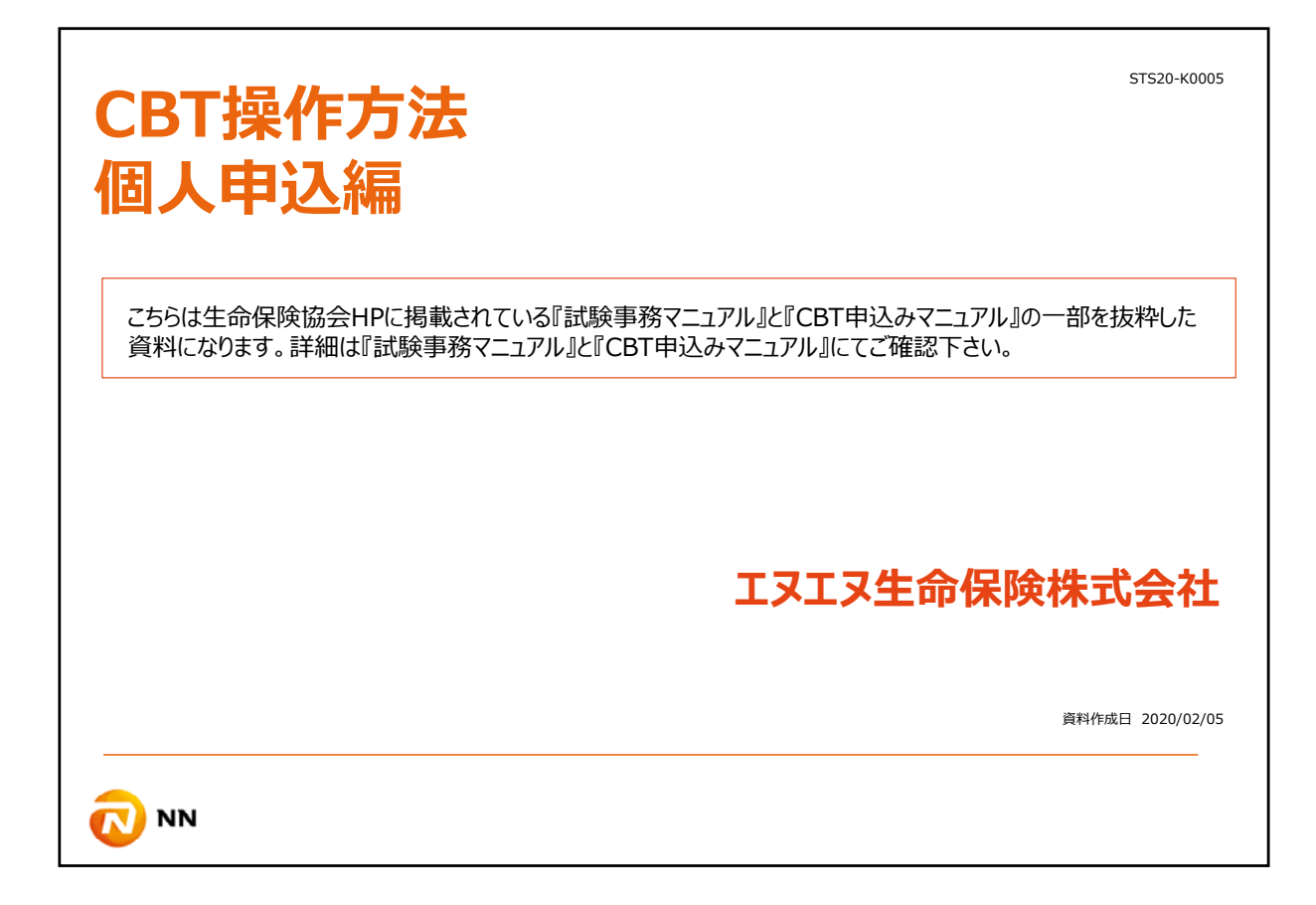

ユーザー登録が完了した後のCBT申込み操作方法を説明致します。

こちらの資料は生命保険協会HPに掲載されている『試験事務マニュアル』と『CBT申込みマニュアル』の一部を抜粋したものになります。 詳細は『試験事務マニュアル』と『CBT申込みマニュアル』にてご確認下さい。

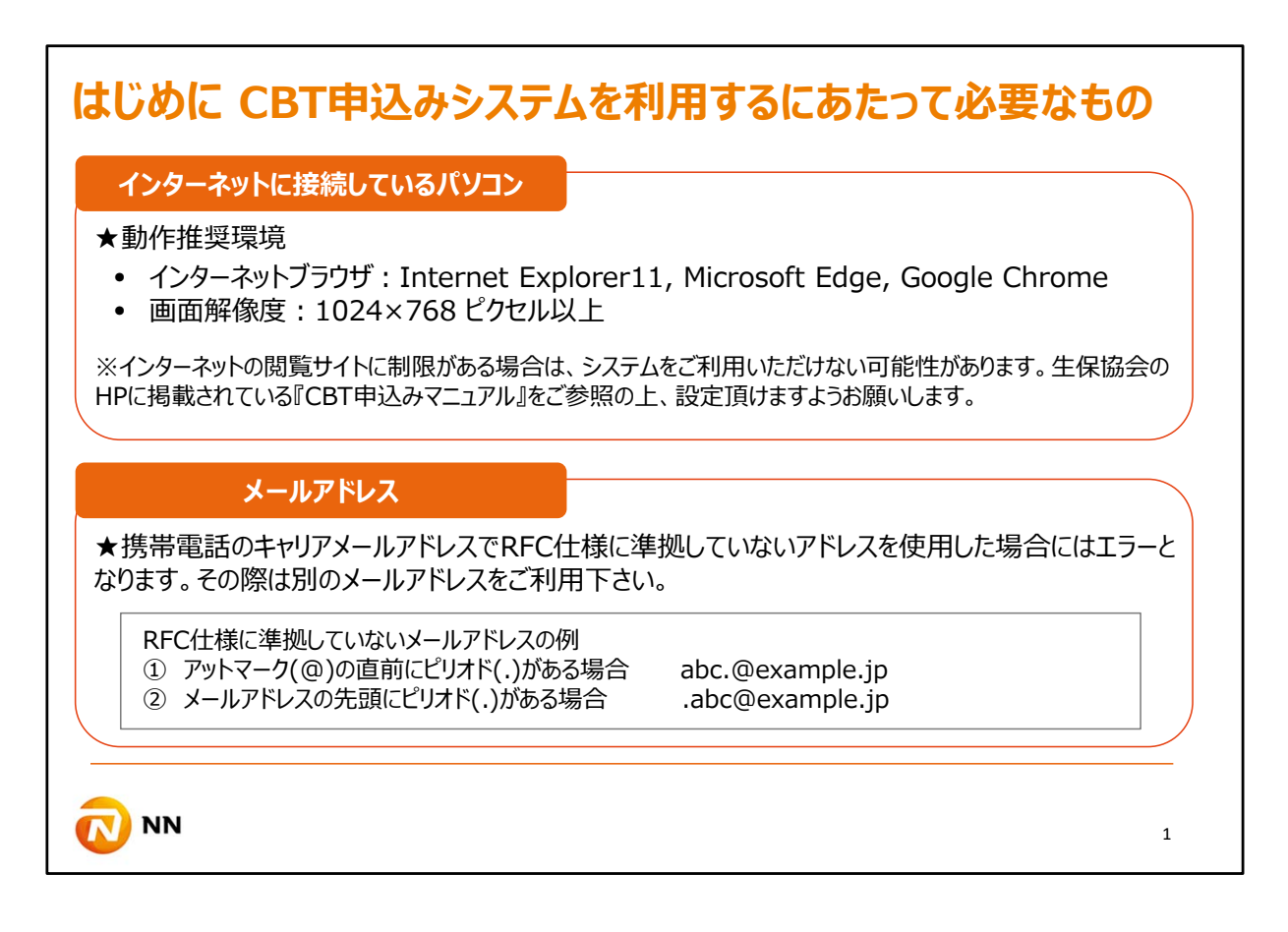

まずはじめに、CBT申込みをご利用するにあたって必要なものをご確認ください。

Internet Explorer11, Microsoft Edge, Google Chromeなどのインターネットブラウザ に接続しているパソコン、そしてメールアドレスが必要になります。

インターネットの閲覧サイトに制限がある場合は、システムをご利用いただけない可能性がございます。生保協会のHPに掲載されているCBT申込みマニュアルをご参照の上、設定頂けますようお願いします。

メールアドレスに関しても、携帯電話のキャリアメールアドレスでRFC仕様に準拠していないアドレスを使用した場合にはエラーとなります。その際は別のメールアドレスをご利用下さい。

| 2の申込操作方法ガイドは『代理店個人』での申込方法になります。 |                                                                                                   |                                              |                                                               |  |  |  |  |  |  |
|---------------------------------|---------------------------------------------------------------------------------------------------|----------------------------------------------|---------------------------------------------------------------|--|--|--|--|--|--|
|                                 | 代理店一括                                                                                             | 代理店個別                                        | 代理店個人                                                         |  |  |  |  |  |  |
| 概要                              | 代理店の申込担当者が、代理店に所<br>括して行う方法                                                                       | 受験者本人がCBT申込システムに直<br>接入力・選択し申込を行う方法          |                                                               |  |  |  |  |  |  |
| どんな時に便利?                        | ー定程度まとまった人数の申込があ<br>り、希望する試験日・時間帯が確定<br>している場合                                                    | ー定程度まとまった人数の申込<br>があり、試験日時や会場を個別<br>に選択したい場合 | 受験者本人が自分の都合に合わせて<br>受験したい場合                                   |  |  |  |  |  |  |
| 試験申込開始日                         | 試験日の90日前                                                                                          |                                              |                                                               |  |  |  |  |  |  |
| 試験申込締切日                         | 《受験手数料の精算方法による》<br>・クレジットカード払い:<br>試験日の <b>4営業日前</b> まで<br>・コンビニ/ペイジー払い:<br>試験日の <b>12営業日前</b> まで | 《受験手数#<br>・クレジットカード払い<br>・コンビニ/ペイジー払い        | 4の精算方法による》<br>:試験日の <b>3営業日前</b> まで<br>:試験日の <b>10営業日前</b> まで |  |  |  |  |  |  |
| 試験日時・会場の特定                      | ファイルアップロードした <b>翌営業日</b> 即日                                                                       |                                              |                                                               |  |  |  |  |  |  |

代理店様の申込方法は『代理店一括』、『代理店個別』、『代理店個人』の3種類あります。

『代理店一括』、『代理店個別』は、予約申し込みテンプレートに受験者情報などを 入力して申込ファイルを作成し、CBT申込みシステムにアップロードする必要があります。 そのため、基本的に一定数の受験者がいる場合は便利ですが、少人数の場合は『代 理店個人』の申込方法の方が便利です。

尚、本申込操作方法ガイドは『代理店個人』での申込方法になりますので、『代理店 一括』、『代理店個別』を選択される場合は 代理店向け『試験事務マニュアル』と『CBT申込みマニュアル』をご参照下さい。

| CBT申込み可能時間                                       |                                        |
|--------------------------------------------------|----------------------------------------|
| CBT申込みシステム稼働時間                                   |                                        |
| ▶稼働日:平日(土日祝日・年末<br>▶稼働時間:9:00~18:30<br>各機能の利用可能時 | 年始の休日以外)<br>間は下表の通りです。                 |
| 機能                                               | 利用時間                                   |
| ログイン                                             | 9:00~18:29                             |
| 試験申込関連(試験申込み、試験日時変更)                             | 一般課程試験:9:00~18:30<br>その他の試験:9:00~18:00 |
| その他機能(受験票ダウンロード、予約情報変更、帳票出力)                     | 9:00~18:30                             |
| 18:30を経過すると強制的にログアウトとなり、それまで                     | での操作は無効となりますのでご注意下さい。                  |

ユーザー登録編でもお伝えしましたが、一般課程試験の申込は18時半までで、その他の業 界共通試験は18時までが利用時間となっています。

一度、試験申込みなどの操作を始めますと中断はできません。

また、タイムアウトとなった場合や画面上で15分間操作を行わないと自動的に接続が切れて 入力内容は無効となります。

ご利用時間にご注意下さい。

| 【験申込(個)<br>▲ ユーザー登録 | く)<br>泉完了後の申込み操作方法になります               | °          |   |
|---------------------|---------------------------------------|------------|---|
| メニュー<br>試験申込み (一括)  | 1000000000000000000000000000000000000 | "を<br>エキ() |   |
| ▶申込み                | ・申込み                                  | )申込み       |   |
| ▶ アップロード履歴検索        |                                       |            |   |
| ፖስታント               | データ照会                                 | 会場情報       |   |
| ▶ユーザー情報             | ・申込み状況検索                              | ・会場空さ情報    |   |
|                     |                                       |            | 4 |

## ユーザー登録完了後、『試験申込(個人)』をクリックして下さい。

|   |       | 武汉科曰有                           |
|---|-------|---------------------------------|
| ۲ | L0002 | 一般課程試験(営業職員以外向け)                |
| 0 | L0003 | 専門課程試験                          |
| 0 | L0004 | 変額保険販売資格試験                      |
| 0 | L0020 | 専門課程試験+変額保険販売資格試験               |
| 0 | L0005 | 応用課程試験                          |
| 0 | L0006 | 大学課程試験-生命保険のしくみと個人保険商品          |
| 0 | L0007 | 大学課程試験-ファイナンシャルプランニングとコンプライアンス  |
| 0 | L0021 | 大学課程試験-生命保険のしくみと個人保険商品+FPとコンプラ  |
| 0 | L0008 | 大学課程試験-生命保険と税・相続                |
| 0 | L0009 | 大学課程試験-資産運用知識                   |
| 0 | L0022 | 大学課程試験-生命保険と税・相続+資産運用知識         |
| 0 | L0010 | 大学課程試験-企業向け保険商品とコンサルティング        |
| 0 | L0011 | 大学課程試験-社会保障制度                   |
| 0 | L0023 | 大学課程試験-企業向け保険商品とコンサルティング+社会保障制度 |

次に試験科目を選択し、『次へ』ボタンをクリックして下さい。

|                            | の人力                  |                                                                                                    |                             |
|----------------------------|----------------------|----------------------------------------------------------------------------------------------------|-----------------------------|
| 又映台诗和                      |                      |                                                                                                    |                             |
| 受殺者姓<br>「受験者姓」を入力<br>又以回 4 | 必須<br>りしてください        |                                                                                                    |                             |
| 受験者姓(半角カナ)                 | 必須 21                | ÷                                                                                                    |                             |
| 受験者名(半角肋)                  | <b>1031</b> ×        | ろ                                                                                                    |                             |
| 性別コード                      | 189 <b>1</b> 9 +     |                                                                                                    |                             |
| Eメールアドレス                   | 必須 *****@example.com | DH:太陽生命<br>DI:第一生命                                                                                                    | 留意点①                        |
| 緊急連絡先                      | 必須<br>ハイフンなし電話番号 例)  | DK:大同生命<br>DO:富国生命<br>DP:朝日主命<br>D: 51万川 4年余                                                                                                    | 『代理申請会社(代申会<br>社) 『を選択して下さい |
| 生年月日                       | 必須 年 ♥ 月 ♥           | DR:明治安田生命<br>DS:大樹生命                                                                                                    |                             |
| 所属情報                       |                      | DT:住友生命<br>DU:ソニー生命                                                                                                    |                             |
| 会社コード                      | ÷ -                  | UW: SUM P 00 おわり生命<br>DY: ブルデンシャル生命<br>DZ: SB 1 生命                                                                                                    |                             |
| ドービス                       |                      | H: オリックス生命     H: アクサ生命     C: エヌエヌモ命     H: アクサ生命     C: エヌエヌモ命     D: 三井住友貴山志がい生命     F: フコクしんらい生命     F: アロライユ動     F: アロライク生命     F: アシュークオー全命     F: アシュークオー全命     F: アシュークオー全命     F: アシュークオー全命     F: アシュークオー全命     F: アシュークオー会     F: アシュークオー会     F: アシュークオー会     F: アシュークオー会     F: アシュークオー会     F: アシュークオー会     F: アシュークオー会     F: アシュークオー会     F: アンリークオークオー会     F: アンリークオークオー会     F: アンリークオークオー会     F: アンリークオークオー会     F: アンリークオークオー会     F: アンリークオークオー会     F: アンリークオークオー会     F: アンリークオークチー会     F: アンリークオークチーク     F: アンリークオークチーク     F: アンリークオークチーク     F: アンリークオークチーク     F: アンリークオークチーク     F: アンリークオークチーク     F: アンリークオークチーク     F: アンリークオークチーク     F: アンリークチークチーク     F: アンリークチークチーク |                             |

ここからは受験者情報を入力します。まずは必須と表示されている項目をご入力して下さい。

ここでの留意点①ですが、所属情報の『会社コード』はプルダウンから『代申会社』を選択してください。

NN生命が代申会社でしたら、NN生命を選択してください。NN生命が非代申会社なら、代申保険会社を選択してください。

代申会社をお間違えの無いようにお願い致します。

| Eメールアドレス   | 必須    | Nerver - Nerver - Lander - Lander - Lan |                               |                                                                  |
|------------|-------|----------------------------------------------------------------------------------------------------|-------------------------------|------------------------------------------------------------------|
| 緊急連絡先      | 必須    |                                                                                                    |                               |                                                                  |
|            |       | ハイフンなし電話番号 例)09012345678                                                                                                    |                               |                                                                  |
| 生年月日       | 必須    | • • •                                                                                                    |                               |                                                                  |
| ▮ 所属情報     |       |                                                                                                    |                               |                                                                  |
| 会社コード      | 必須    | EC:エヌエヌ生命 職種区分コード                                                                                                    | 必須法人代理店                       | 吏用人◆                                                             |
| 個人コード      |       |                                                                                                    |                               |                                                                  |
| 所属コード      |       | 入力不要                                                                                                    | 留意点②                          |                                                                  |
| 所属名        |       | -                                                                                                    | 代理店代表                         | 長者は委託契約日、代理店使<br>1987年3月15日、代理店使                                 |
| 入社年月日/委託契約 | 约日(※) | 2019 月 \$ 日 \$                                                                                                    | 用人は切<br>※本サンプルでは涼<br>「入社年月日は研 | 111多初日を入力して下さい。<br>広人代理店使用人の申込となっているため、<br>修初日を入力してください。」という文言が表 |
| 入社年月日は研修   | 初日を入力 | してください。一般課程試験は必須です。                                                                                                    | 記されています。                      |                                                                  |
|            |       |                                                                                                    |                               |                                                                  |

『個人コード』、『所属コード』、『所属名』は入力不要です。

ここで留意点②です。入社年月/委託契約日の欄ですが、代理店代表者は委託契約日を 代理店使用人は研修初日を入力して下さい。

| 留意点③<br>兼業コードをプルダウンから |                                                                                                    |    |
|-----------------------|----------------------------------------------------------------------------------------------------|----|
| 選択して下さい。              | -<br>なし<br>損害保険代理業<br>公認会計士事務所<br>税理士事務所<br>経営コンサルタント業<br>金融業<br>卸売・小売業<br>飲食店<br>不動産業<br>運輸・通信業<br>製造業<br>建築・建設業<br>その他 | ř. |
| 代理店事務所コード             |                                                                                                    |    |

留意点③ですが、受験者の兼業コードをプルダウンから選択してください。

生命保険の取り扱いのみを行っており、兼業がない場合は『なし』を選択してください。

| 受験者情 留意点④ ・『支社(代明<br>入力してくださ) ・『受験支社二 下さい。 | <b>報の入</b><br><sup> </sup> | <b>力</b><br>』に『AAA』と<br>と入力して  |        | 留意:<br>一般課程<br>番号』は<br>弱<br>専門課<br>行<br>課<br>長<br>、<br>ジ<br>の<br>募<br>集<br>人<br>ジ<br>の<br>募<br>集 | 点(5)<br>試験の申<br>発行されて<br>記以降の申<br>登録番号<br>人一覧に | らしていません<br>いません<br>いません<br>にしません<br>に<br>し<br>こ<br>みの <sup>1</sup><br>に<br>し<br>さ<br>わ | 易合は、まだ『募集人孫<br>ので、入力不要です。<br>易合は、入力して下さ<br>IRIS上の代理店情報<br>におります。 | 登録<br>い。<br>みペー |
|--------------------------------------------|----------------------------|--------------------------------|--------|--------------------------------------------------------------------------------------------------|------------------------------------------------|----------------------------------------------------------------------------------------|------------------------------------------------------------------|-----------------|
| 支社(代申支<br>受験支社コー                           | 社) コード<br>ド                | AAA<br>NAI                     | 募      | €人登録番号<br>講番号                                                                                    | 룩(※)                                           | 入力                                                                                     | 不要                                                               |                 |
| 募集人一覧                                      |                            |                                |        |                                                                                                  |                                                |                                                                                        | 《IRISイメージ図》<br>作 🛓<br>データ基準日 :                                   | )               |
| 募集人コード 🔶                                   | 募集人登録冊号 💠 募                | <b>裏人名 ≑ 登録区分 ≑</b>            | 所属事務所名 | 当社での<br>募集資格 <sup>⇔</sup>                                                                        | 当社での<br>募集開始日 <sup>⇔</sup>                     | 当社での<br>変額資格                                                                           | 專門資格<br>(合格年月/合格冊号)                                              |                 |
| XXXXX                                      | 40ECXXXXXXXXX              | <ul> <li>••• 法人代理店当</li> </ul> | 三 本店   | 有                                                                                                | 2009/X/X                                       | 有                                                                                      | 有 (1990/X 000000000)                                             |                 |
| XXXXX                                      | 04EDXXXXXXXXX              | ● ● ● 法人使用人                    | 00     | 有                                                                                                | 2009/X/X                                       | 有                                                                                      | 有(1990/X 000000000)                                              |                 |
|                                            |                            |                                |        |                                                                                                  |                                                |                                                                                        |                                                                  | 9               |

次に留意点④ですが、『支社(代申支社)コード』欄にはアルファベットでAAAと大文字のAを 3つ入力して下さい。

そして、『受験支社コード』にはアルファベット大文字でNAIと入力して下さい。

続いて留意点⑤です。一般課程試験の場合は、まだ『募集人登録番号』は発行されていま せんので、入力不要です。

一方で、専門課程以降の業界共通試験を申込みされる場合は入力必要となります。

『募集人登録番号』は当社IRIS上の代理店情報ページの募集人一覧表に記載されております。

この番号は当社独自の募集人コードではなく、財務局で登録されている登録番号になります のでご注意下さい。

尚、受講番号は入力不要です。

| 受験者情報0              | )入力           |                                                       |                                            |            |
|---------------------|---------------|-------------------------------------------------------|--------------------------------------------|------------|
|                     |               | 留意点⑥                                                  |                                            |            |
| 】 代理店情報<br>代理店名(漢字) | 株式会社: 000     | 『代理店番号』と『代理店<br>上の代理店情報ページに<br>尚、新規登録代理店様に<br>せて頂きます。 | 事務所コード』は当社IF<br>記載されております。<br>こ関しては、当社よりご案 | RIS<br>読内さ |
| 代理店番号               | 40EC XXXXXXXX | 代理店情報                                                 | 《IRISイメー                                   | -ジ図》       |
| 代理店事務所コード           | XXXX          | 代理店コード                                                | ААААА                                      |            |
| 代理用会社コード            | 不要            | 代理店登録番号<br>代理店名                                       | 40ECXXXXXXXXX<br>事務所一覧                     |            |
| 代理用支社コード            | スカイ・          |                                                       |                                            |            |
|                     | く戻る次          | ^ >                                                   |                                            | \$         |
|                     |               |                                                       |                                            | 10         |

代理店情報欄では『代理店名』、『代理店番号』、『代理店事務所コード』を入力して下さい。

ここで留意点⑥です。『代理店番号』と『代理店事務所コード』も当社IRIS上の代理店情報ページに記載されておりますので

こちらでご確認下さい。先ほど同様、この番号、コードは当社独自の代理店番号や事務所 コードではありません。

財務局で登録されている代理店番号と事務所コードになりますので、ご注意下さい。

新規登録代理店様に関しては、当社よりご案内させて頂きます。

最後の『代理用会社コード』、『代理用支社コード』は入力不要になりますので、そのまま『次 へ』ボタンをクリックして下さい。

| 試験日の選    | 択                  |                 |                   |                     |                    |                   |        |             |
|----------|--------------------|-----------------|-------------------|---------------------|--------------------|-------------------|--------|-------------|
|          | 試験日を選択             | してください          |                   |                     |                    |                   |        |             |
|          | 〈前月                |                 | 11月               |                     |                    |                   | →翌月    |             |
|          | B                  | 月               | 火                 | 水                   | 木                  | 金                 | ±      | 希望日を選択して下さい |
|          |                    |                 |                   |                     |                    | 1                 | 2      |             |
|          | 3                  | 4               | 5                 | <u>6</u>            | 7                  | 8                 | 9      |             |
|          | 10                 | <u>11</u>       | <u>12</u>         | <u>13</u>           | <u>14</u>          | <u>15</u>         | 16     |             |
|          | 17                 | <u>18</u>       | <u>19</u>         | <u>20</u>           | 21                 | 22                | 23     |             |
|          | 24                 | <u>25</u>       | 26                | <u>27</u>           | <u>28</u>          | <u>29</u>         | 30     |             |
| [        | 都市コードを<br>東京都 (23区 | 選択してくださ<br>(車)) | い<br>試験日ま<br>制限され | で10営業日未満<br>ます。申し込る | 満のため、支払<br>みを行ってよろ | 方法がクレジ:<br>しいですか? | ットカードに | •           |
| 受験する都市を選 | 択して下               | それ              |                   | 〈戻る〉次               | $\rangle$          |                   |        |             |
|          |                    |                 |                   |                     |                    |                   |        |             |
|          |                    |                 |                   |                     |                    |                   |        | 11          |

カレンダーから試験日を選択します。

申込み可能な試験日は下線付きで表示されますので、希望の試験日をクリックして下さい。

カレンダーの下に都市の選択が現れますので、希望する都市を選択し『次へ』ボタンをクリックして下さい。

| 試験会場       | -     | 1     | ·     | -     | γ     | 7     |       |       | p.    | 試験集合  | <b>≇</b> ∉ |             |                |
|------------|-------|-------|-------|-------|-------|-------|-------|-------|-------|-------|------------|-------------|----------------|
|            | 09:00 | 09:45 | 10:30 | 11:15 | 12:00 | 12:45 | 13:30 | 14:15 | 15:00 | 15:45 |            |             |                |
| 制茶ノ水ソラシティA | 0     | 0     | 0     | 0     | 0     | 0     | 0     | 0     | 0     | 0     |            | 空           | 席状況表示          |
|            | 選択    | 選択    | 選択    | 選択    | 選択    | 選択    | 選択    | 選択    | 選択    | 選択    |            |             |                |
|            | 09:00 | 09:45 | 10:30 | 11:15 | 12:00 | 12:45 | 13:30 | 14:15 | 15:00 | 15:45 |            | 0           | 空至のり<br>(5度いと) |
| 卸茶ノ水ソラシティB | 0     | 0     | 0     | 0     | 0     | 0     | 0     | 0     | 0     | 0     |            |             | (3)市以工)        |
|            | 選択    | 選択    | 選択    | 選択    | 選択    | 選択    | 選択    | 選択    | 選択    | 選択    |            | $\triangle$ | 空室あり           |
|            | 09:00 | 09:45 | 10:30 | 11:15 | 12:00 | 12:45 | 13:30 | 14:15 | 15:00 | 15:45 |            |             | (5席木両)         |
| 卸茶ノ水ソラシティC | 0     | 0     | 0     | 0     | 0     | 0     | 0     | 0     | 0     | 0     |            | ×           | 空席なし           |
|            | 選択    | 選択    | 選択    | 選択    | 選択    | 選択    | 選択    | 選択    | 選択    | 選択    |            |             |                |
|            | 09:00 | 09:45 | 10:30 | 11:15 | 12:00 | 12:45 | 13:30 | 14:15 | 15:00 | 15:45 |            | -           | 非開催            |
| 卸茶ノ水ソラシティD | 0     | 0     | 0     | 0     | 0     | 0     | 0     | 0     | 0     | 0     |            |             |                |
|            | 選択    | 選択    | 選択    | 選択    | 選択    | 選択    | 選択    | 選択    | 選択    | 選択    |            |             |                |
|            |       | h     |       |       |       |       | 18    |       |       |       | 1          |             |                |

選択した都市の会場一覧と空席状況が表示されます。希望する試験会場と集合時刻の 『選択』をクリックし、選択されたら『登録』をクリックします。

試験会場をクリックすると、会場の詳細画面が別ウィンドウで表示されます。

|                                                            |                                                           | 選択できる支払方法                                                                  |
|------------------------------------------------------------|-----------------------------------------------------------|----------------------------------------------------------------------------|
| 申込み                                                        | ×                                                         | <ul> <li>&gt; クレジットカード払い</li> <li>&gt; コンビニ払い</li> <li>&gt; ペイン</li> </ul> |
| 指定した条件で堕席を確保します。よろしいですか。                                   | 登録する                                                      | ・銀行振込等上記以外の支払い方法の取り扱いはありません。<br>・クレジットカードの名義は受験者と同一人の名前でなくても可能です。          |
| 本サンプルでは選択した試験日が10営業<br>日未満になるため、コンビニ決済・ペイジー<br>払いを選択できません。 | <ul> <li>■ 支払方法 ①</li> <li>① 予約日(ファイ,<br/>れます。</li> </ul> | ルアップロード日から試験日まで10営業日未満のため、支払方法がクレジットカードに制限さ                                |
| 支払方法はクレジットカード支払いのみになります。                                   | <b>クレジットカート</b><br>クレジットカード情報                             | で <b>支払う</b><br>影の入力画面に選移します。 クレジットカード >                                   |
|                                                            |                                                           | く戻る                                                                        |

確認メッセージが表示されますので、『登録する』をクリックします。

次に支払い方法のページが表示されます。

受験料の支払方法は、クレジット払い、コンビニ払い、ペイジーの3つから選択可能です。 銀行振込など、この3つの方法以外を選択することはできません。

本資料ではクレジットカード支払いでの方法をご紹介します。

| 生保試験申込ウェブサイト                                                                                                    |                                                                        |                                                   |            |
|----------------------------------------------------------------------------------------------------|------------------------------------------------------------------------|---------------------------------------------------|------------|
|                                                                                                    |                                                                        | 入力内容確認                                            |            |
| カード情報入力                                                                                                    | b                                                                      | <ul> <li>入力内容に誤りがないか確認し「建文確定」を押してください。</li> </ul> |            |
| ご利用可能な<br>クレジットカード                                                                                                    | VISA 🏩 🎼 🔜 🔜 👼 🖉 🕅                                                     | ご利用金額                                             |            |
| ・クレジットカード債務の入力部論に等にご注意いたださ、下記項目を全て入力し「次へ」を押してください。<br>ご利用いただくクレジットカード債務は、カード名義人の方が入力してください。<br>弊社ではデジタルIDを使用したSSL場所化技術により、カード債務等を採用化しています。ご安心ください。 |                                                                        | 21月100<br>2039 Fか-F 入力したクレジッ<br>か-F編9 が表示される      | ト情報<br>ます  |
| 力一ド番号                                                                                                    | ※単丸入力 (リイブンなし) 例:123412341234                                          | 作知識問<br>カード名義人<br>支払い回数                           |            |
| 有効期限                                                                                                    | 10 ▼ / 2019 ▼<br>カードの有効時限は通常「月/年(西暦下2桁)」で知知されています。                     |                                                   | tr:        |
| カード名義人                                                                                                    | ※半角买字入力 (例: TARO YAMADA)                                               | 全数回岸すとエラーとな                                       | る場合がございます。 |
| 支払い回数                                                                                                    | <ul> <li>一括 ♥</li> <li>※ ご契約の機能で指定された分類回数をご利用になれないことがございます。</li> </ul> | 入力内容を確                                            | 認い『注文確定」をク |
| セキュリティー<br>コード                                                                                                    | *************************************                                  | クして下さい。                                           |            |
|                                                                                                    | →戻る →×へ クレジ<br>クリック                                                    | ットカード情報を入力して『次へ』を<br>して下さい。                       |            |

支払い方法を選択すると、それぞれ入力画面に進みます。

クレジットカードの場合はカード情報を入力し、『次へ』ボタンをクリックした後、『注文確定』ボタ ンをクリックして下さい。

|                  | 受験申込を受け付けました。    |
|------------------|------------------|
|                  | 受岐県ダウンロード →      |
| ■ 受験者情報          |                  |
| 受颜者姓             |                  |
| 受験者名             |                  |
| 受験者姓(カナ)         |                  |
| 受験者名(力ナ)         | 人力した受験者情報        |
| 性別               | が表示されます。         |
| メールアドレス          |                  |
| 緊急連絡先            |                  |
| 生年月日             |                  |
| 試験申込み            |                  |
| 試験コード            | L0002            |
| 試験科目             | 一般課程試験(営業職員以外向け) |
| 試験日              | 2019/11/11       |
| 集合時刻             | 13:30            |
| 都市               | 東京都 (23区(東))     |
| 会場               | 御茶ノ水ソラシティA       |
| adapti a cada ta | AL STOCK         |

これで申込は完了となります。

受験料の入金確認後から受験票のダウンロードが可能です。

| 試験申込み(一括)    | 試験申込み(個別) | 試験申込み(個人) |  |
|--------------|-----------|-----------|--|
| ▶ 申込み        | ▶ 申込み     | ▶申込み      |  |
| ▶ アップロード履歴検索 |           |           |  |
| アカウ          | データ照会     | 会場情報      |  |
| 1 クリックして下さい  | ・申込み状況検索  | ▶会場空き情報   |  |
|              | ▶ 帳票出力    | ▶会場情報検索   |  |

受験票はこちらのメニュー画面、『申込み状況検索』からもダウンロードを行うことができます。

尚、『申込み状況検索』からは受験票以外にもWeb領収証の印刷や試験日時や会場の変更、受験料入金状況の確認が可能です。

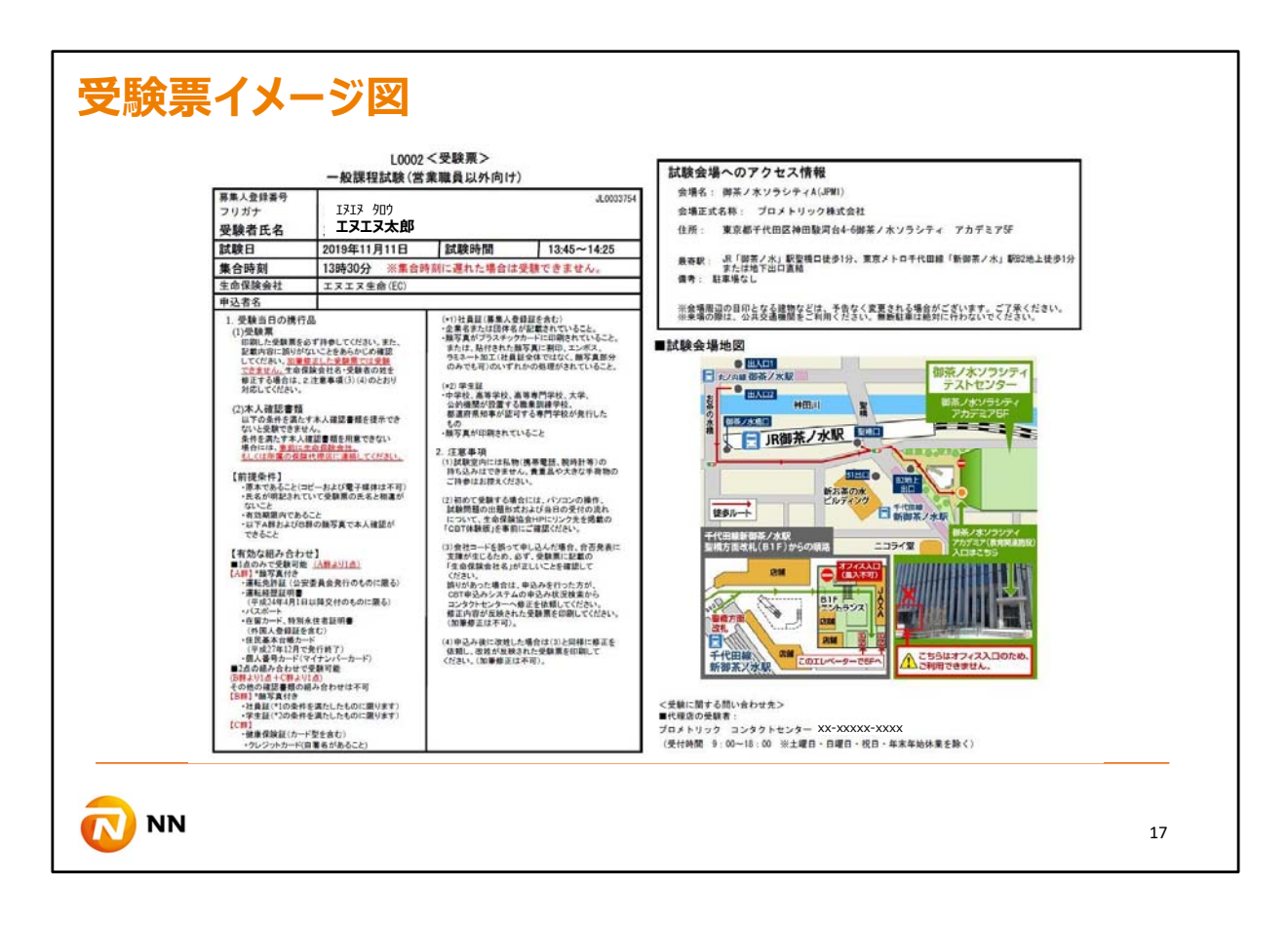

受験票は原則A4、カラー又は白黒で印刷し、必ず試験当日に持参する必要があります。

記載内容に誤りがないことを予めご確認下さい。

また、加筆訂正された受験票では受験できません。

以上が、試験申込みの基本操作方法です。

冒頭申し上げた通り、その他の詳細は生命保険協会HPに掲載されている『試験事務マニュアル』と『CBT申込みマニュアル』にてご確認頂けますようお願い致します。